#### Exercise 3: Manage Users and Groups

#### Manage Users: Create Groups

Para comprender el Manejo de usuarios, se creó los grupos de usuario:

8 Soranyi Cubillos

**AX All Users**, mi caso particular, no me permitió crearlo porque ya estaba creado (7/30/2022 6:21 AM by Jesús Alberto Guzmán), por lo cual no me fue posible realizar la instrucción '**Añadir el** 

Grupo AX All Users como su grupo principal' los grupos AX Administrators, AX Supervisors, AX Maintenance, and AX Registrars creados.

Procedimiento para agregar miembros:

| <      | Acme Exercise                                                             |                      |                                                                                                    |                                | IMPORT PACKAG           | E PACKAGE | ES COMPARE AND DEP | PLOY    |
|--------|---------------------------------------------------------------------------|----------------------|----------------------------------------------------------------------------------------------------|--------------------------------|-------------------------|-----------|--------------------|---------|
|        | Name or details                                                           | All Applicatio       | on Objects >                                                                                                    |                                |                         |           |                    |         |
| €<br>• | OBJECT TYPE<br>Group<br>User<br>MEMBER TYPE<br>Direct<br>Indirect<br>Rule | Members<br>NEW GROU  | Add Group N<br>Choose the groups and users<br>Groups to Add<br>Select one or more groups<br>Users to Add<br>Soranyi Cubillos X | Members<br>s to add as members | : of the AX Administrat | prs group | t =<br>ADD         | er Type |
| <      | Acme Exercise                                                             |                      |                                                                                                    |                                | IMPORT PACKAGE          | PACKAGES  | COMPARE AND DEPLOY | ¢-      |
| Ø      | Name or details Q 💌                                                       | All Application      | Objects >                                                                                                    |                                |                         |           |                    |         |
| •      | OBJECT TYPE<br>Group<br>User                                              | Members<br>NEW GROUP | Membership Rules                                                                                                    |                                |                         |           |                    |         |
| æ      | MEMBER TYPE                                                               | Na                   | ime                                                                                                    | Details                        |                         |           | Member Ty          | /pe     |

### **Configure Group Security**

Direct

Indirect
 Rule

Primero se debe proteger el grupo primario AX All Users, el procedimiento de intento se realizó así: Se seleccionó **AX All Users**, pero Security no se pudo editar, ya que la carpeta fue creada por otro usuario:

scubillos

Direct

| < | Acme Exercise                                                                                                    |              |                          |                                                                                                    |                           | IMPORT PA       | CKAGE   | PACKAGES                              | COMPARE AND DEPLOY                     | <b>\$</b> -                           | 🔍 🎞 🌘                  |           | appian   |
|---|----------------------------------------------------------------------------------------------------|--------------|--------------------------|----------------------------------------------------------------------------------------------------|---------------------------|-----------------|---------|---------------------------------------|----------------------------------------|---------------------------------------|------------------------|-----------|----------|
|   | III ALL OBJECTS 💉 PLUG-INS 🔿 UNREFERENC                                                                                                    | ED OBJE      | CTS                      |                                                                                                    |                           |                 |         |                                       |                                        |                                       |                        |           |          |
| 0 | Name or description Q 🝷                                                                                                    | NE           | w •                      | ADD EXISTING - DUPLICATE ADD TO                                                                      | PACKAGE                   | SECURITY        | DEPENDE | NTS PRECED                            | ENTS REMOVE FROM APP                   |                                       | All Application Object | ts 🔻      |          |
| • | DELETE MORE - 2                                                                                                    |              |                          |                                                                                                    |                           |                 |         |                                       |                                        |                                       |                        |           |          |
| Ŧ | OBJECT TYPE                                                                                                    |              |                          | Name                                                                                                 | Descript                  | ion             |         |                                       |                                        |                                       | Last Modified          |           | т        |
| ₽ | Constant                                                                                                    | AX Constants | Constants will be stored |                                                                                                    |                           |                 |         | 7/30/2022 2:59 AM by Soranyi Cubillos |                                        |                                       |                        |           |          |
|   | Data Store     Image: Constraint of the store     Image: Constraint of the store     Image: Constraint of the store       Data Type     Decision     Image: Constraint of the store     Image: Constraint of the store       Document     Image: Constraint of the store     Image: Constraint of the store     Image: Constraint of the store       Expression Rule     Image: Constraint of the store     Image: Constraint of the store     Image: Constraint of the store |              |                          | AX Interfaces                                                                                        | Interfaces will be stored |                 |         |                                       |                                        | 7/30/2022 3:06 AM by Soranyi Cubillos |                        |           |          |
|   |                                                                                                    |              |                          | The Knowledge Center will be stored here<br>Grupo principal para todos los roles en la aplicación AX |                           |                 |         |                                       | 7/30/2022 3:10 AM by Soranyi Cubillos  |                                       |                        |           |          |
|   |                                                                                                    |              |                          |                                                                                                    |                           |                 |         |                                       | 7/30/2022 6:21 AM by Jesús Alberto Guz |                                       |                        |           |          |
|   | Feed                                                                                                    |              | 2                        | AX Expressions                                                                                       | Expression                | ons will be sto | ored    |                                       |                                        |                                       | 8/1/2022 6:57 AM by    | Soranyi ( | Tubillos |

En la práctica efectiva como indica el instructivo, todos los usuarios de los demás grupos secundarios heredan esta seguridad

## **Configure Folder Security**

Para el manejo de seguridad de las carpetas se tienes en cuentas los siguientes criterios:

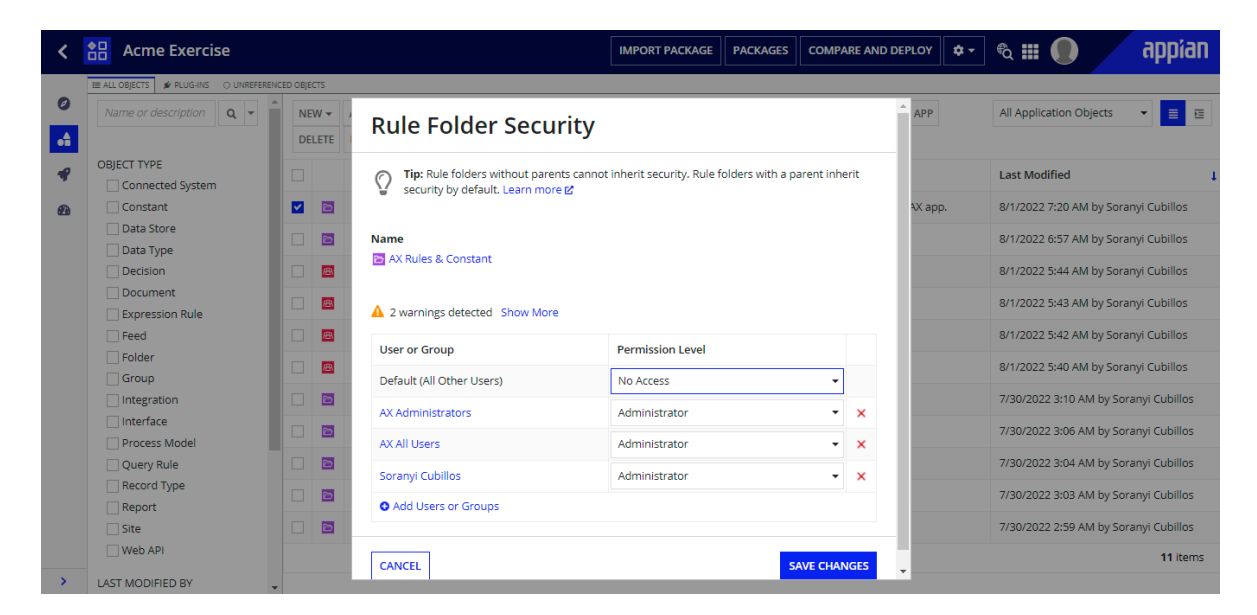

| <        | Acme Exercise                                                                                |            |                                                                                                    | IMPORT PACKAGE                 | PACKAGES         | COMPA       | RE AND DEPI | LOY   | <b>\$</b> - |  |
|----------|----------------------------------------------------------------------------------------------|------------|----------------------------------------------------------------------------------------------------|--------------------------------|------------------|-------------|-------------|-------|-------------|--|
|          | III ALL OBJECTS 🖋 PLUG-INS 🔿 UNREFERENC                                                      | ED OBJECTS |                                                                                                    |                                |                  |             |             |       |             |  |
| 0<br>•   | Name or description <b>Q</b>                                                                 | NEW - /    | Rule Folder Security                                                                                                    |                                |                  |             |             |       |             |  |
| <b>4</b> | OBJECT TYPE Connected System Constant Data Store Data Type Decision Document Expression Rule |            | Tip: Rule folders without parents cannot security by default. Learn more B         Name         AX Knowledge Center         1 warning detected Show More | inherit security. Rule f       | olders with a pa | arent inhei | rit         | X app | ).          |  |
|          | Feed<br>Folder<br>Group                                                                      |            | User or Group<br>Default (All Other Users)                                                                                                    | Permission Level               |                  | -           | 1           |       |             |  |
|          | <ul> <li>Integration</li> <li>Interface</li> <li>Process Model</li> </ul>                    |            | Soranyi Cubillos                                                                                                    | Administrator<br>Administrator |                  | •           | ×<br>×      |       |             |  |
|          | Query Rule                                                                                   |            | AX All Users X Add Users or Groups                                                                                                    | Editor                         |                  | •           | ×           |       |             |  |
|          | Site Web API                                                                                 |            | CANCEL                                                                                                    |                                | SA               |             | GES 🔶       |       |             |  |

| <        | Acme Exercise                                                             |                   |                                                                            | IMPORT PACKAGE            | PACKAGES                | PARE AND DEPLO | Y 🗘 - |
|----------|---------------------------------------------------------------------------|-------------------|----------------------------------------------------------------------------|---------------------------|-------------------------|----------------|-------|
|          | III ALL OBJECTS 🖋 PLUG-INS 🔿 UNREFEREN                                    | CED OBJECTS       |                                                                            |                           |                         |                |       |
| 0<br>•   | Name or description <b>Q</b> -                                            | NEW - /<br>DELETE | Rule Folder Security                                                       |                           |                         | Â              | P     |
| <b>4</b> | OBJECT TYPE Connected System Constant                                     |                   | Tip: Rule folders without parents cannot security by default. Learn more 🗹 | inherit security. Rule fo | olders with a parent in | herit<br>AX    | app.  |
|          | Data Store<br>Data Type<br>Decision                                       |                   | Name                                                                       |                           |                         | - 1            |       |
|          | Document Expression Rule                                                  |                   | ▲ 2 warnings detected Show More                                            |                           |                         | . 8            |       |
|          | Folder                                                                    |                   | User or Group<br>Default (All Other Users)                                 | Permission Level          |                         |                |       |
|          | <ul> <li>Integration</li> <li>Interface</li> <li>Process Model</li> </ul> |                   | Soranyi Cubillos                                                           | Administrator             |                         | ×              |       |
|          | Query Rule                                                                |                   | AX All Users 🗙                                                             | Administrator             | •                       | • ×            |       |
|          | Report                                                                    |                   | • Add Users or Groups                                                      |                           |                         | _1             |       |
| >        | LAST MODIFIED BY                                                          |                   | CANCEL                                                                     |                           | SAVE CH                 |                |       |

# **Configure Application Security**

Por último, se estableció la seguridad en toda la aplicación AX.

1. En Appian Designer, seleccione la casilla de verificación junto a Acme Exercise (AX) y haga clic en Seguridad.

2. Dar clic en el cuadro de diálogo **Security** de la aplicación, ADD MEMBERS y escriba AX Administrators en el campo User o Group, para culminar colocar los parámetros, como se indica a continuación.

| Å           | Appia                                                                                                    | n Designer                                                   |                                                                                                    |                   |  |  |  |  |  |
|-------------|----------------------------------------------------------------------------------------------------|--------------------------------------------------------------|----------------------------------------------------------------------------------------------------|-------------------|--|--|--|--|--|
|             |                                                                                                    |                                                              |                                                                                                    | ////              |  |  |  |  |  |
| ±±<br>∷≡    | Let's<br>Make a                                                                                                    | s get started<br>new application from scratch, or get a hear | Application Security                                                                                                    | <u>^</u>          |  |  |  |  |  |
| -           |                                                                                                    |                                                              | Tip: Basic users must have at least viewer rights to view a published application's feeds and actions at runtime. Learn more 🖉 |                   |  |  |  |  |  |
| <b>6</b> 2a | APPI                                                                                                    | ICATIONS                                                     |                                                                                                    |                   |  |  |  |  |  |
| -           | Nan                                                                                                    | ne or description <b>Q</b> Last Mo                           | Name<br>🔛 Acme Exercise                                                                                                    |                   |  |  |  |  |  |
|             | EXPO                                                                                                    | DRT - SECURITY DELETE                                        |                                                                                                    |                   |  |  |  |  |  |
|             | D Name D                                                                                                    |                                                              | A 1 warning detected Show More                                                                                                 |                   |  |  |  |  |  |
|             |                                                                                                    | Acme Exercise A                                              | User or Group                                                                                                    | Permission Level  |  |  |  |  |  |
|             |                                                                                                    | A3 Dialogs A                                                 | Default (All Other Users)                                                                                                    | No Access 👻       |  |  |  |  |  |
|             |                                                                                                    | SHARED                                                       | Soranyi Cubillos                                                                                                    | Administrator - × |  |  |  |  |  |
|             |                                                                                                    | Tests_Andres                                                 | AX Administrators 🗙                                                                                                    | Administrator - X |  |  |  |  |  |
|             |                                                                                                    | Replace Image in Word Docx                                   | AX All Users 🗙                                                                                                    | Viewer - ×        |  |  |  |  |  |
|             |                                                                                                    | Procensol Toolkit (PRO_TK) 2.4.1 A                           | Add Users or Groups                                                                                                    |                   |  |  |  |  |  |
|             | Name or description       Q       Last Model         EXPORT •       SECURITY       DELETE       Image: Comparison of the second of the second of the sec |                                                              |                                                                                                    |                   |  |  |  |  |  |
| >           |                                                                                                    | Dynamic Site Management *                                    | CANCEL                                                                                                    | SAVE CHANGES      |  |  |  |  |  |

| < | Acme Exercise                |                     |                                                                   | IM | IPORT PACKAGE                         | PACKAGES          | COMPARE AND I    | DEPLOY | <b>\$</b> • |
|---|------------------------------|---------------------|-------------------------------------------------------------------|----|---------------------------------------|-------------------|------------------|--------|-------------|
| 0 | Name or details Q -          | All Application     | Objects>                                                          |    |                                       |                   |                  | 1      |             |
| • | OBJECT TYPE<br>Group<br>User | Members<br>NEW GROL | AX Administrators                                                 |    | Members<br>0 groups and 0 u           | isers             |                  |        |             |
| Ð | MEMBER TYPE                  | N                   | Description                                                       |    | 1D Gr                                 | oup Type          |                  | er Typ | e           |
|   | Direct<br>Indirect           |                     | Contains all users with the administrative rights for the AA app. |    | UUID<br>_e-0000e873-430<br>Visibility | -f-8000-9b35-01   | 1075c01075c_1525 | l      |             |
|   |                              |                     | Parent                                                            | 11 | Public (everyone)                     |                   |                  |        |             |
|   |                              |                     | Select a group                                                    | =  | Closed (admins                        | s must select all | members) 🔹       |        |             |
|   |                              |                     |                                                                   |    | Privacy Policy                        |                   |                  |        |             |
|   |                              |                     |                                                                   |    | Low (members                          | can see each o    | ther) 👻          |        |             |
|   |                              |                     | CANCEL                                                            |    |                                       |                   | SAVE             |        |             |